## Studying the route's sloop with Geogebra

## **1.** Open Geogebra in graphic mode.

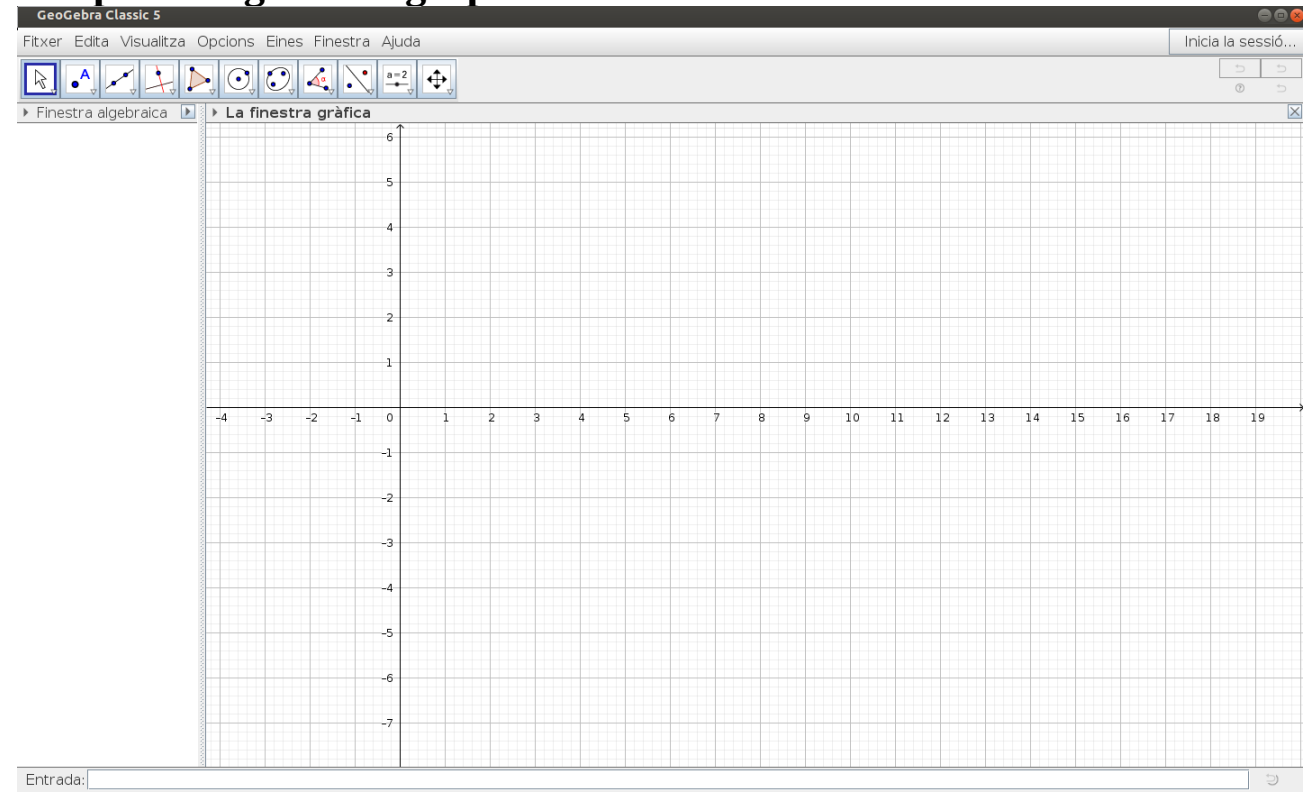

## 2. Insert the route's graphic from the file.

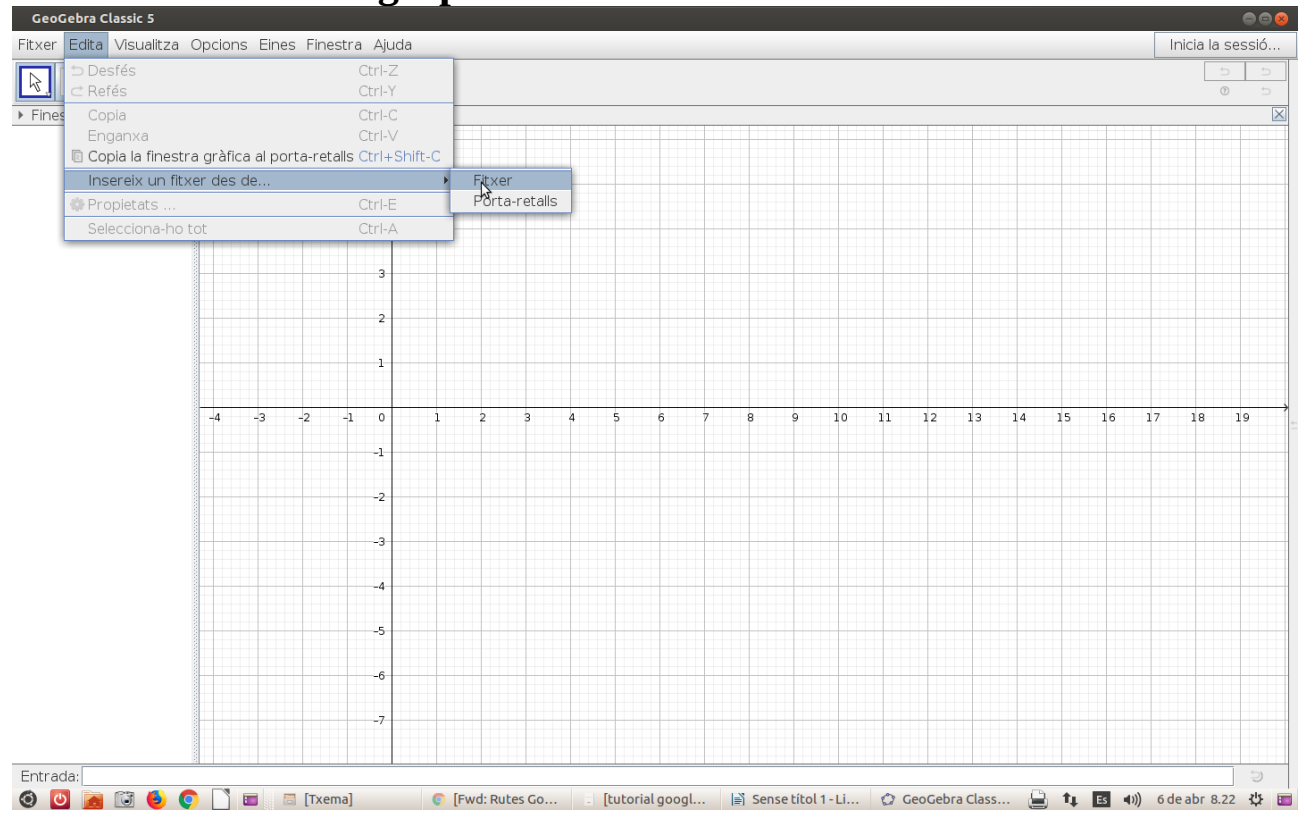

## 3. Defining dots to calculate the scale of the image

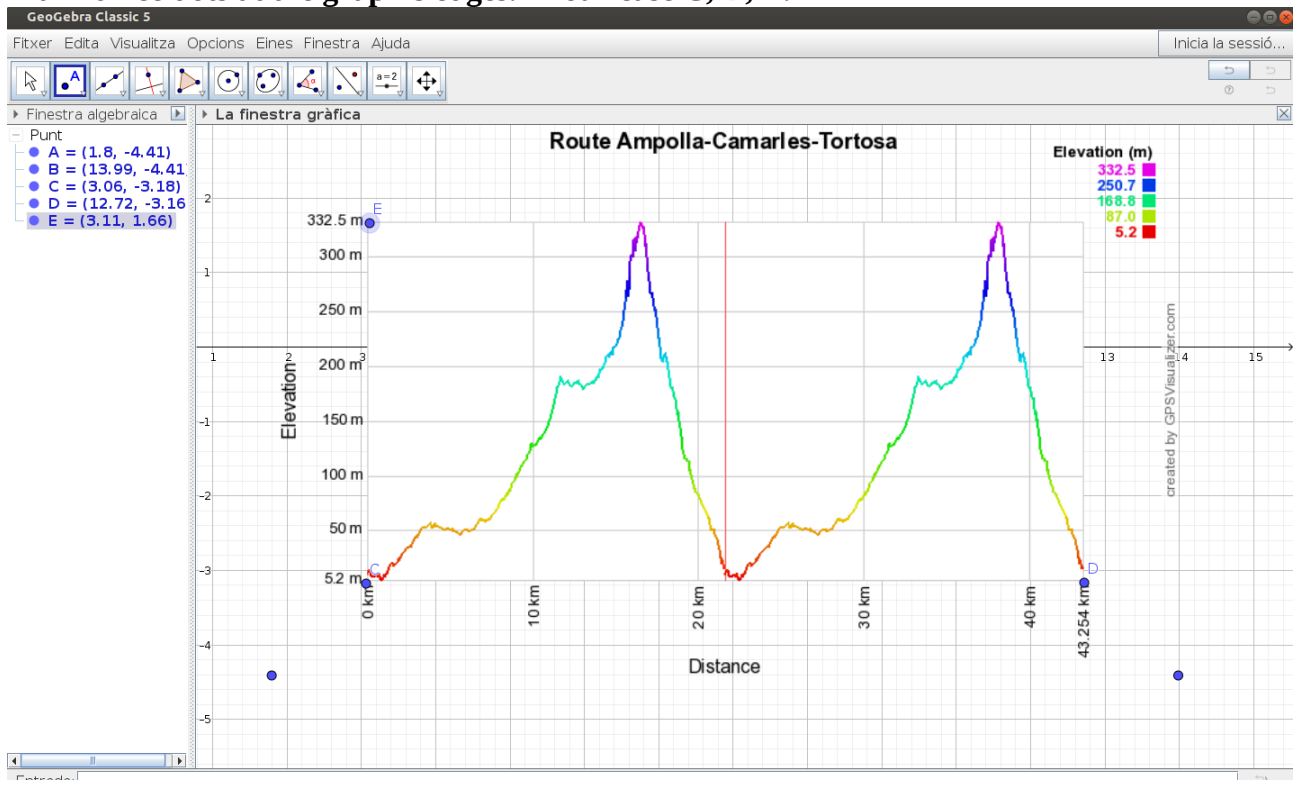

Mark three dots at the graph's edges. In our case C, D, E.

#### Let's calculate the scale. Measure the distance between C and D, and C and E.

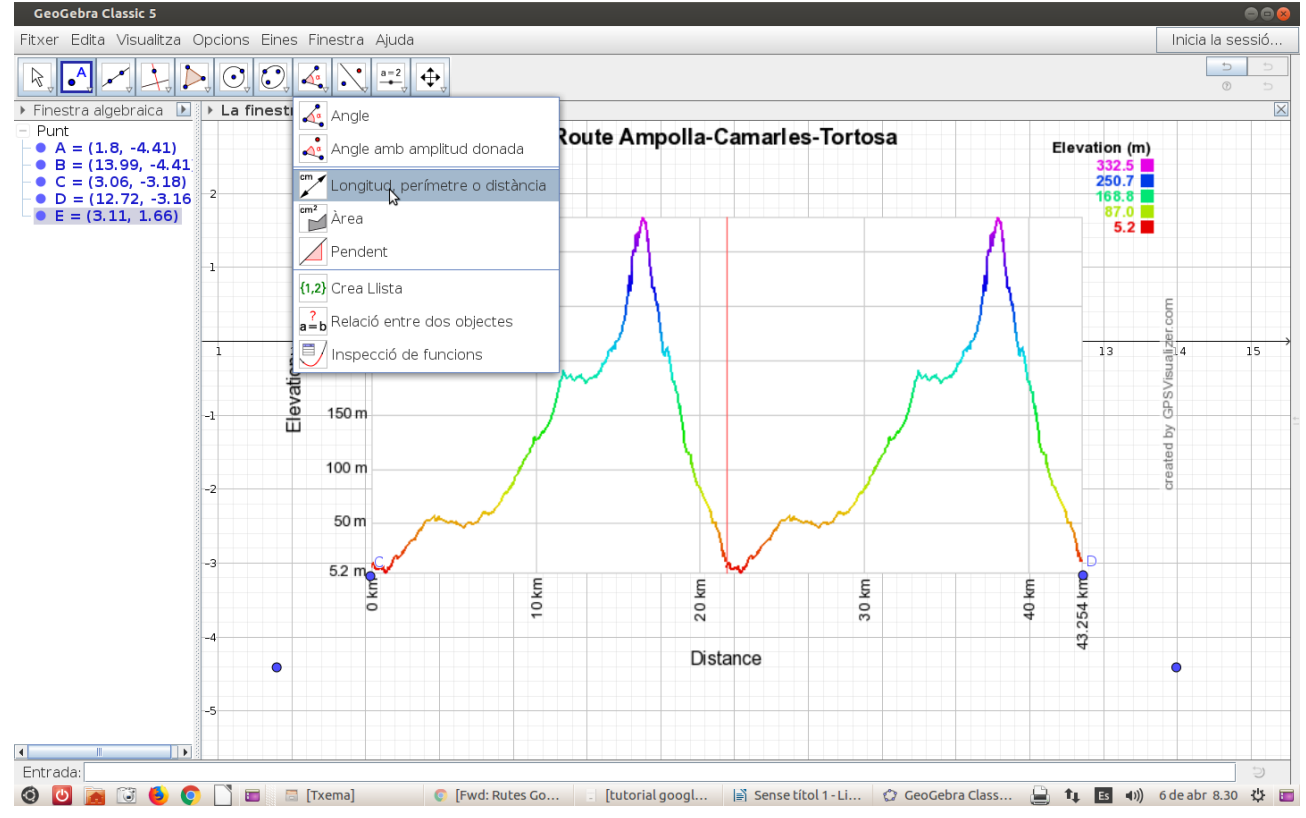

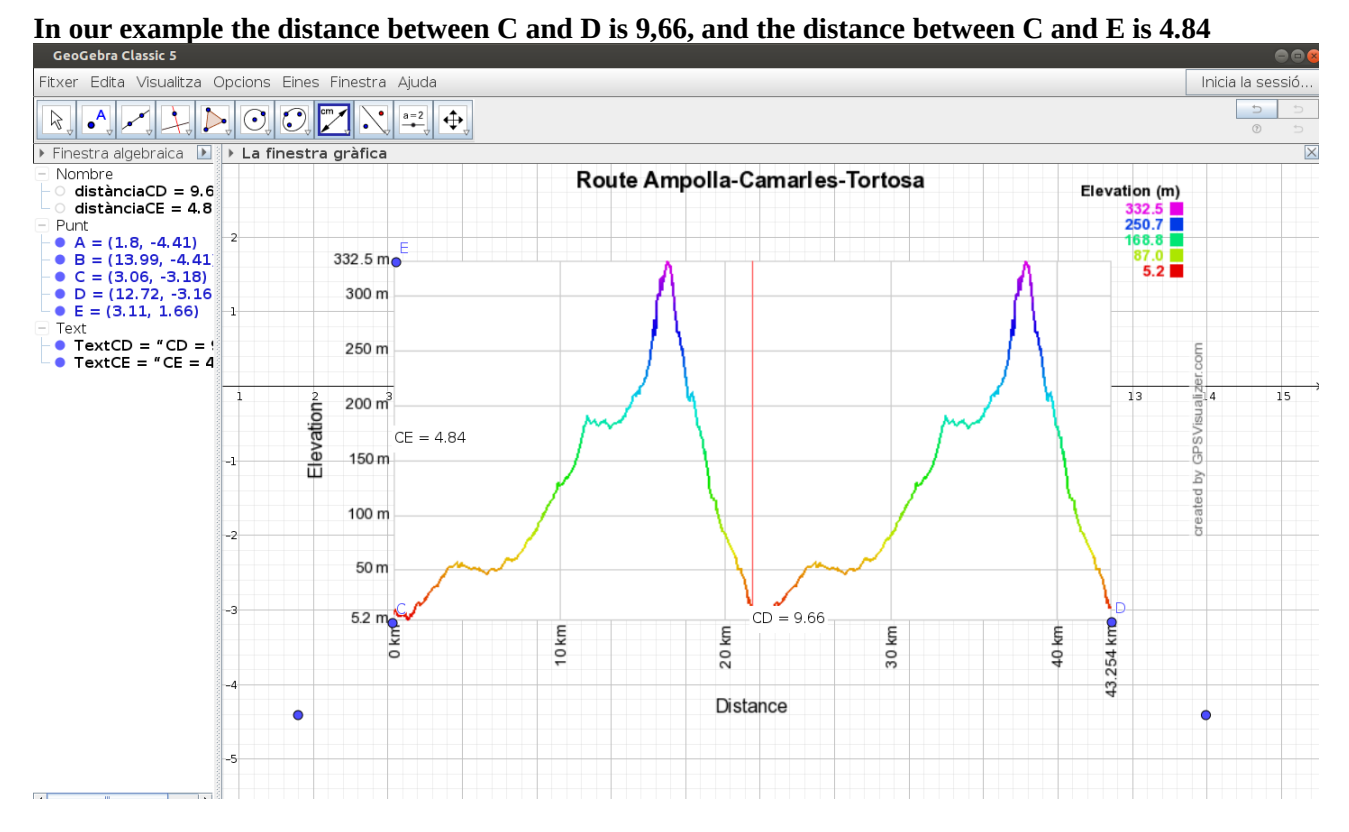

To calculate the scale in each axis, divide the real data and the distance measured with Geogebra.

Scale Axis X  $\frac{43254}{9.66} = 4477,64$  Scale Axis Y  $\frac{332,5-5,2}{4,84} = 67.62$ 

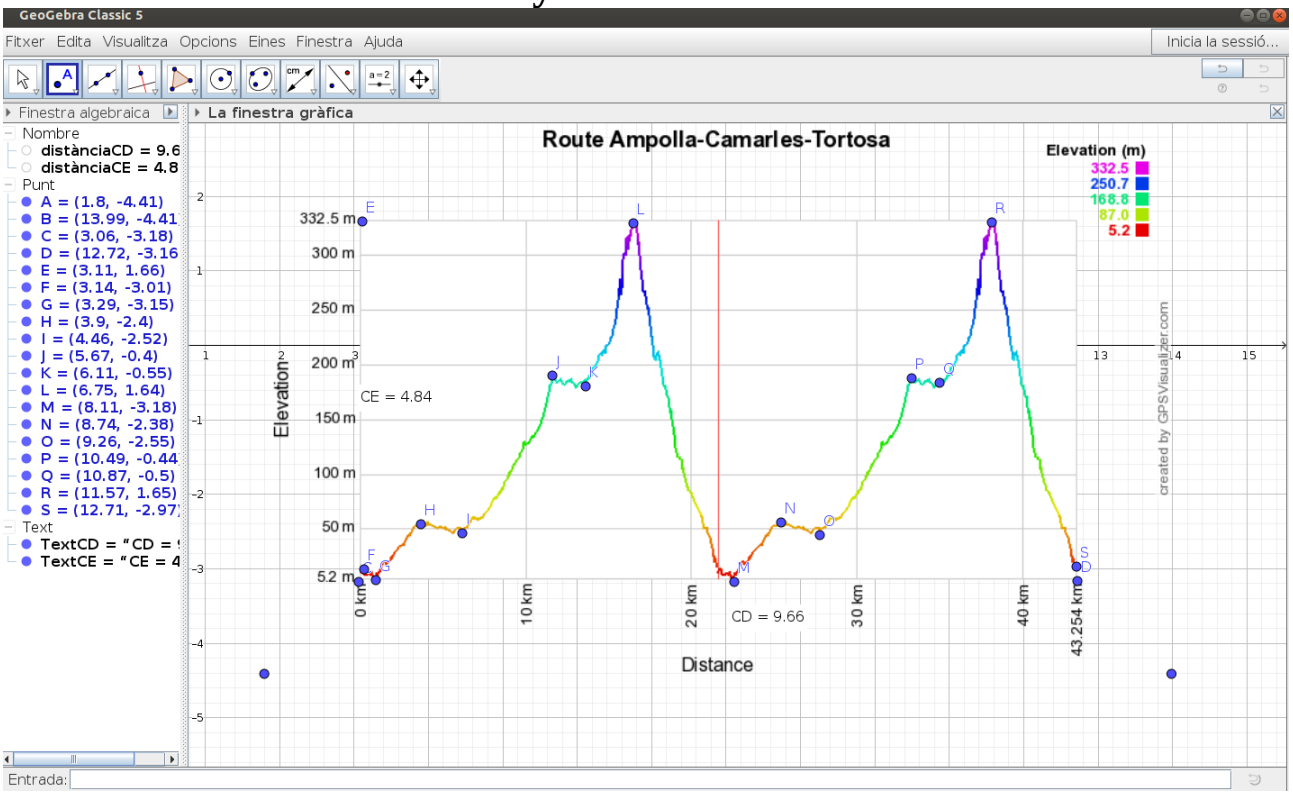

### 4. Define the main dots from your route

## 5. Draw segments between the dots

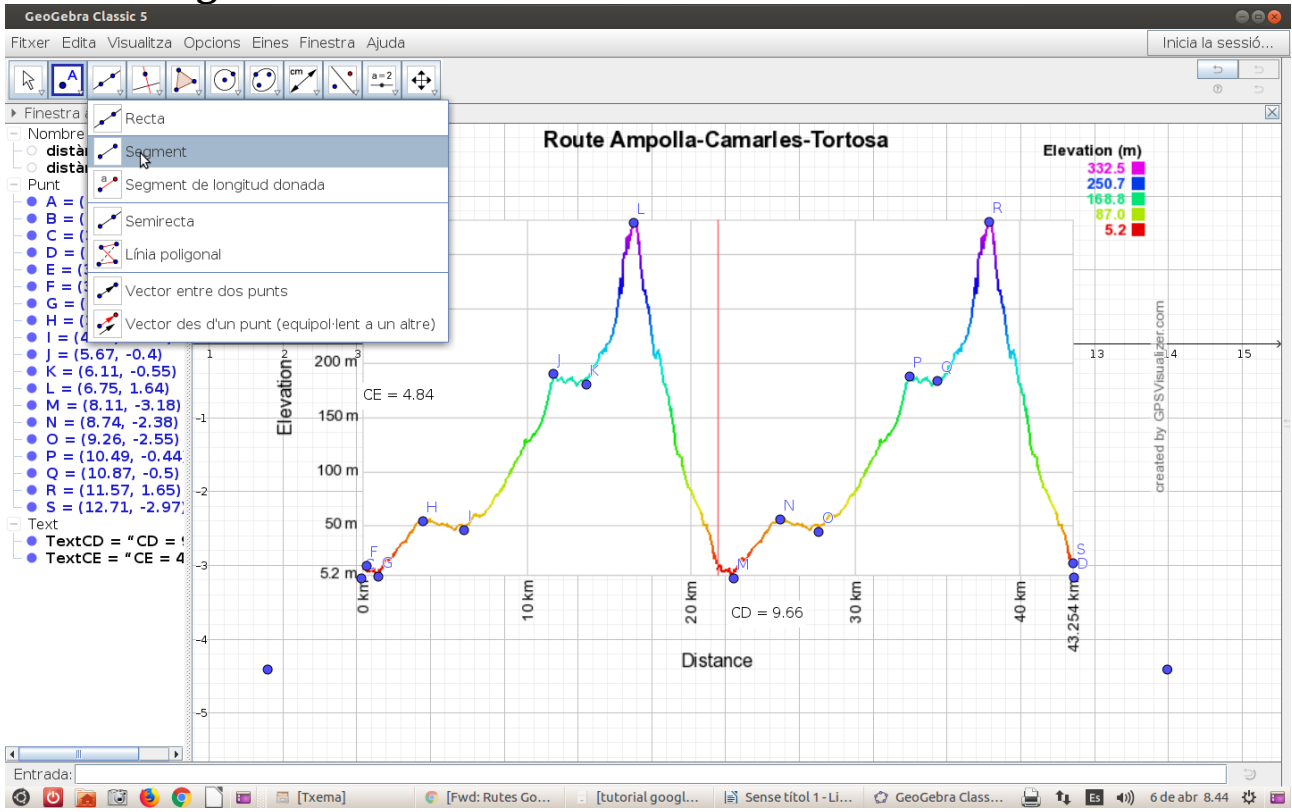

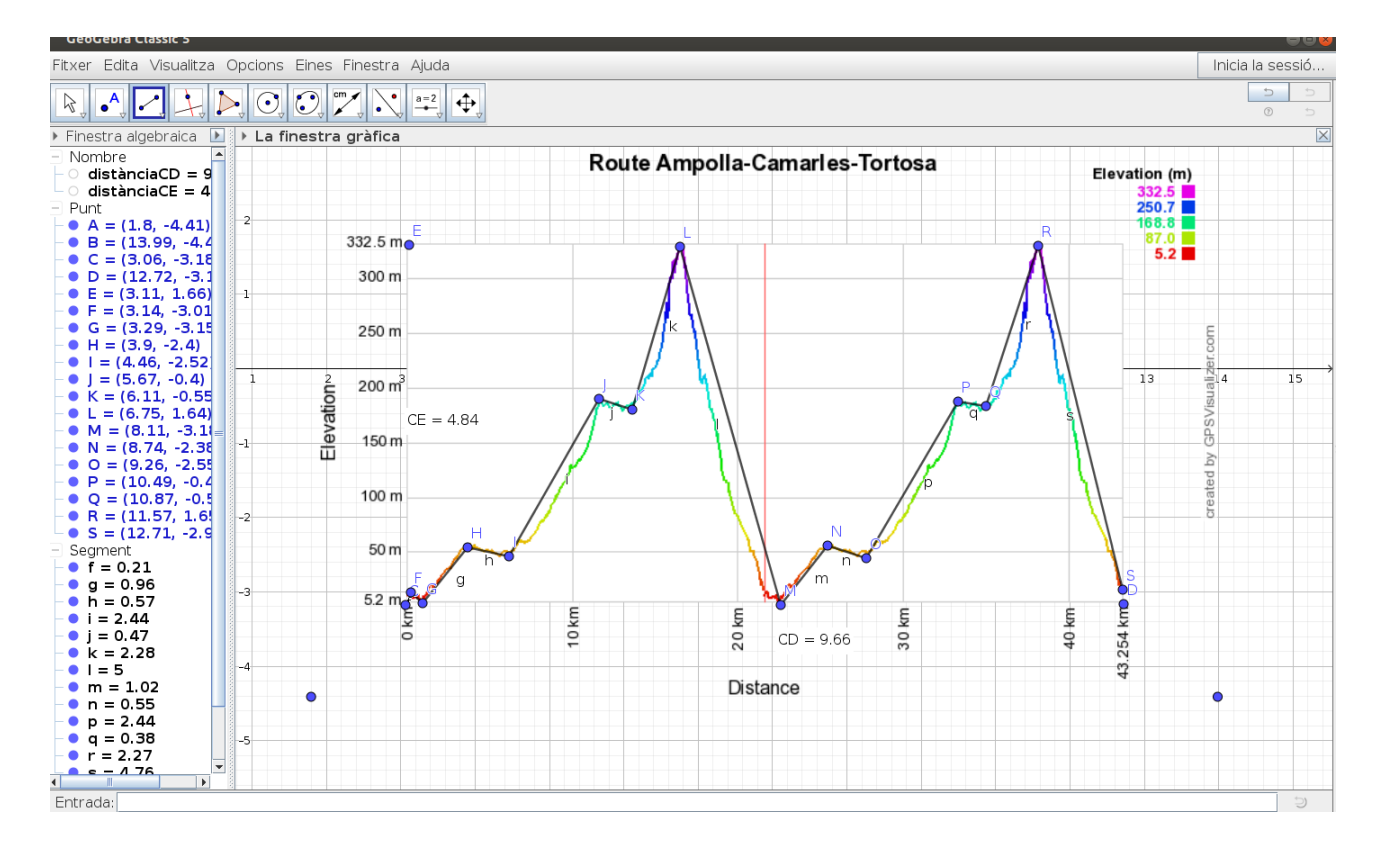

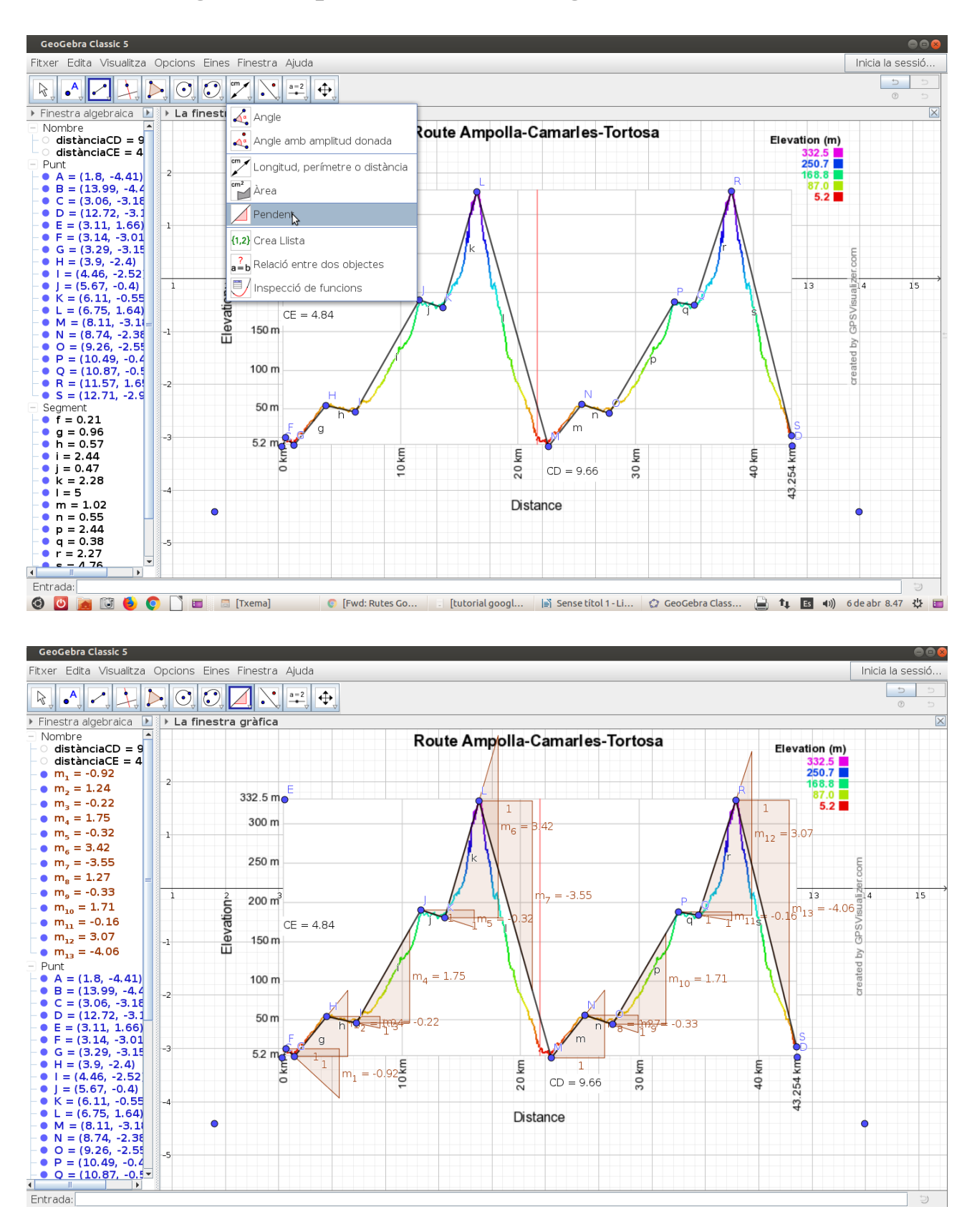

## 6. Calculating the sloop of the different segments.

# Now, we have to convert the Geogebra's sloop into the real one. We will use the scales from above. Apply the following formula

real sloop = Geogebra's sloop 
$$*\frac{Scale Y}{Scale X}*100\%$$

For example m<sub>12</sub>=3,07

$$real sloop = \frac{3,07 * 67,62}{4477,64} * 100\% = 4.64\%$$

Do the same with all the segments.